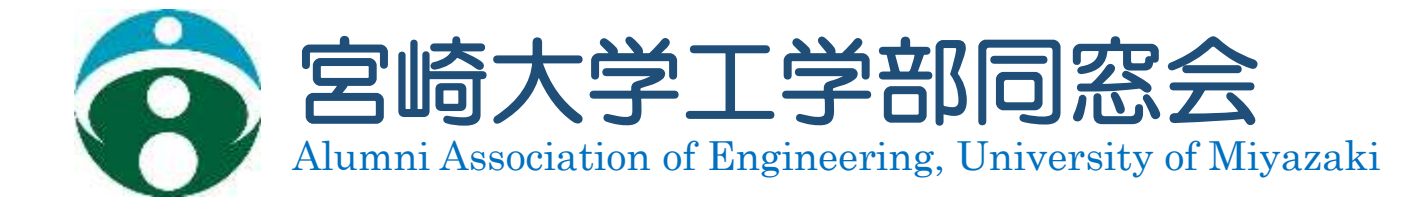

2023年 12月 宮崎大学工学部同窓会 事務局長 臼崎

# 工学部同窓会連絡先登録のご案内

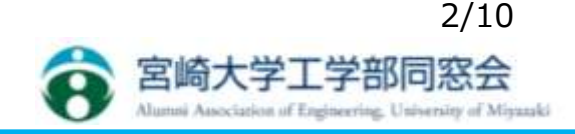

◇工学部同窓会保有の同窓生近況確認の方法◇

・以下のホームページにログインすると、みなさんの同窓生の近況を確認することができます。<u>https://www.web-dousoukai.com/miyazaki-eng/</u>

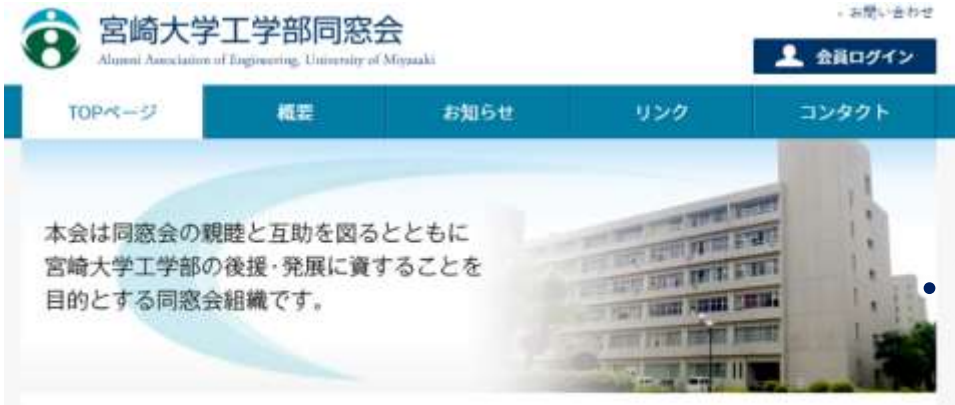

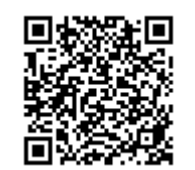

同窓生の近況以外にも各地域の 工学部同窓会の開催案内や結果

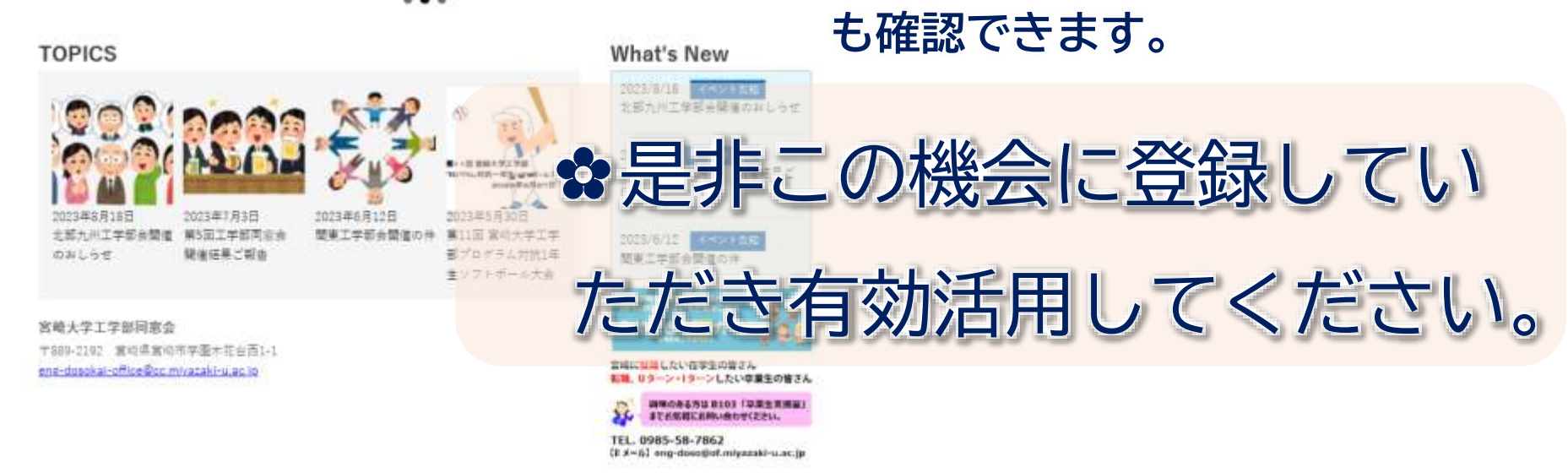

#### 工学部同窓会連絡先登録のご案内

◇その前に・・・登録に際しての事前準備◇ まずは皆さんがログインするためには ①会員コード と ②パスワードが必要になりますが、この取得に際しては 事前に皆様のメールアドレスの登録が必要となります。

3/10

宮崎大学工学部同窓会

➡その登録のために、下記手順で情報を我々にご連絡ください。

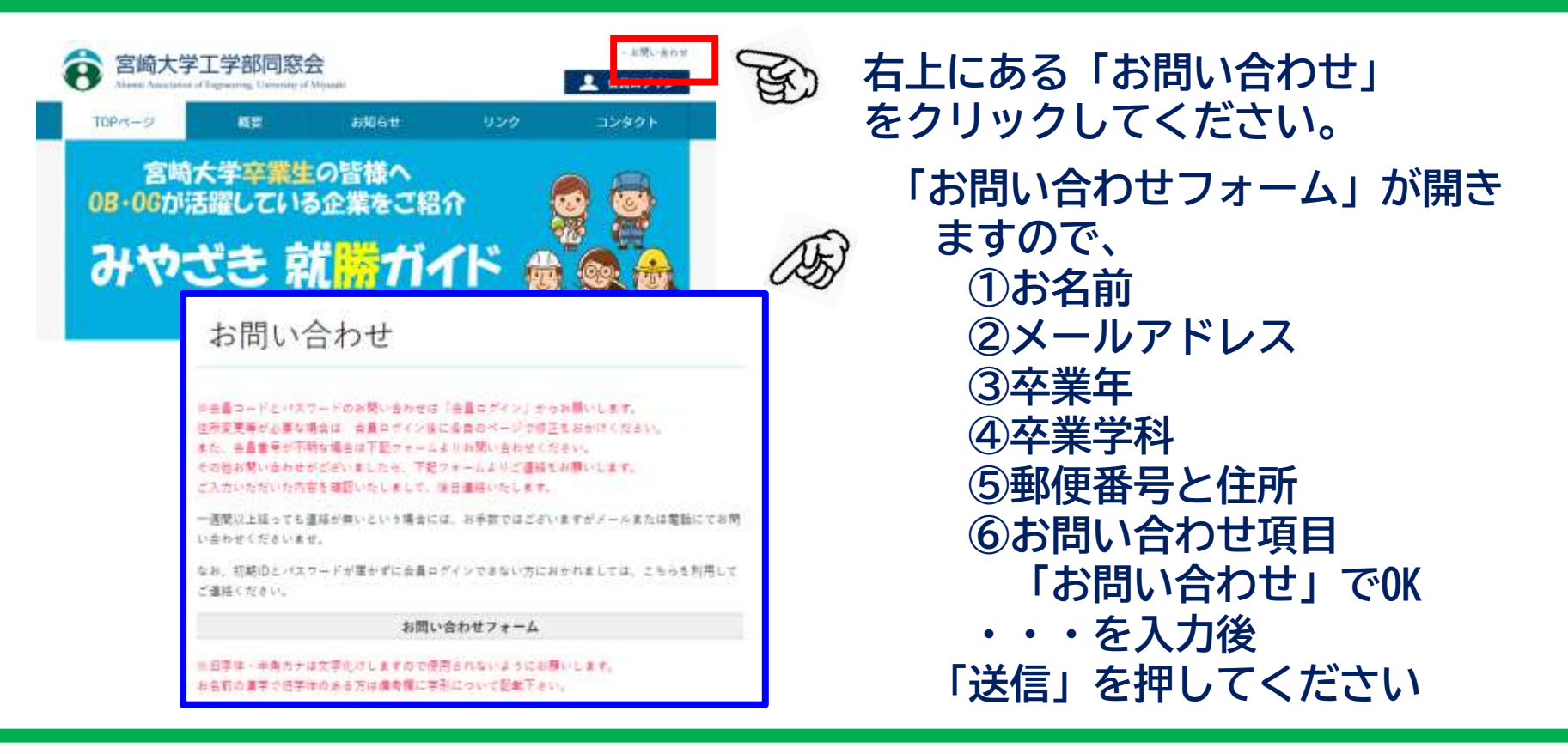

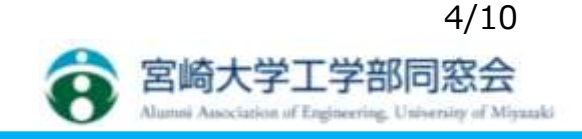

◇申請されたお問い合わせフォームの情報を元に事務局でメールアドレスを登録します。 その後、皆様へ登録した旨のご連絡を差し上げます。

●その後、皆様の方で以下の手順で会員コードとパスワードを入手します。

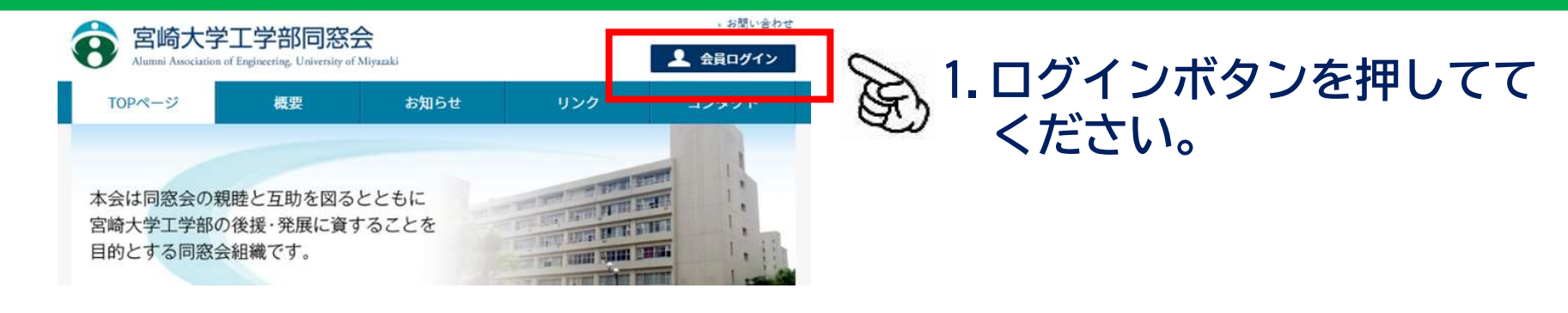

| e 宮崎大<br>Abarrel Aureta                                     | C字上字部同怒<br>dian of Engineering, University of Ma                            | 会<br>ganaki                      |     |                |
|-------------------------------------------------------------|-----------------------------------------------------------------------------|----------------------------------|-----|----------------|
| ログイン                                                        |                                                                             |                                  |     |                |
| 会員コードとパスワード                                                 | 「も入力してください。                                                                 |                                  |     |                |
|                                                             | 会員コード                                                                       | admin_2a4                        |     |                |
|                                                             | 142 17 - F                                                                  |                                  | av  |                |
|                                                             |                                                                             | (in the p)                       |     | 2 車前に登録したメールアド |
| ■E-mail登録演で会員コ<br>下記フォームへ、登録英<br>自動でパスワードがりセ<br>回述応メール対策など安 | コード・パスワードがご木晴なり<br>RoEmail兄は予備Emailアドレス<br>ミットされ、入力されたメールで<br>r信政定をご確認くなさい。 | す<br>えきご入力ください。<br>7ドレスへ通知いたします。 | ES) | レスを入れて「送信」ボタ   |
|                                                             | マスワード自動再発行                                                                  | E-mail                           |     | ノを押り           |
|                                                             |                                                                             | 3.02                             |     |                |

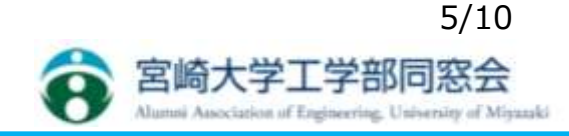

#### 下記のような自動送信メールが送られてきます

| $\mathbf{i}$ | bounces+21018282-f719-eng-dosokai=cc.miyazaki-u.ac.jp@em8365.we | эb |
|--------------|-----------------------------------------------------------------|----|
| 5            | 宛先 ●●●●●●●●●n.co.jp                                             |    |

こんにちは。

宮崎大学工学部同窓会運営サポートです。

パスワードの自動再設定機能が利用されました。

お心当たりのない方は、事務局までご連絡をお願いします。

会員専用ページにログインするための、会員コードとパスワードをご案内いたします。

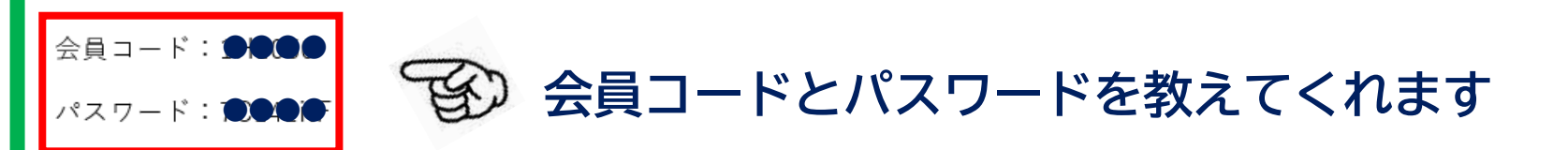

ご不明な点などございましたら、お気軽にお問い合わせ下さいませ。 今後とも何卒宜しくお願い申し上げます。

| 宮崎大学工学部同窓会                                                                                                    | レジャンクト | 1.ログインボタン                     | を押してて                 |
|----------------------------------------------------------------------------------------------------|--------|-------------------------------|-----------------------|
|                                                                                                    | レンタクト  | シ ください。                       |                       |
| POCAL     POCAL     POCAL | x-4-5  | 2. 送られてきた<br>パスワードを<br>ンしてくださ | 会員コードと<br>入力しログイ<br>い |

6/10

宮崎大学工学部同窓会

8

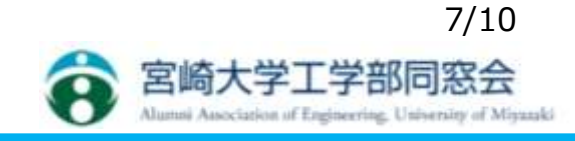

|                                                                    |                                                   | か問い会わせ 540 +   | 1 -2 - 2 1 |                   |
|--------------------------------------------------------------------|---------------------------------------------------|----------------|------------|-------------------|
| 名<br>S<br>S<br>S<br>S<br>S<br>S<br>S<br>S<br>S<br>S<br>S<br>S<br>S | 学工学部同窓会<br>of Engineeting, University of Miyzzaki | お聞い合わせ FAQ ホー  | 4~-9       | 3.マイページとして自身の登録ペー |
| ☆ HOME ■ 登録情報の更                                                    | 『新│暨 入金履歴│Q 会員検索│ 护 不明者一覧│ 👂 パスワード変更│             |                |            | ジが出てきます。          |
|                                                                    | 日崎雄                                               | 『一さん、こんにちは!  ) | グアウト       |                   |
| マイページHOI                                                           | ME                                                |                |            | 上部に各種ボタンが出てきます。   |
| 事務局からのお知らせ                                                         |                                                   |                |            | ●登録情報の更新          |
| 事務局からのお知らせ                                                         | (週新: 2023-08-08)                                  |                |            | ●立が時間でシンが         |
| 事務局からのお知らせです                                                       |                                                   |                |            | ・日牙の取利の豆跡情報を入力し   |
| 1.120000 2.0000 A 2 C 2 C                                          | 3                                                 |                |            | ます。               |
| アカウント情報                                                            |                                                   |                |            | 2入金履歴             |
| 表示アイコン                                                             |                                                   |                |            | ・同窓会費を入金されたかどうか   |
|                                                                    | ファイルが弾捉されていません。アイラン支車                             |                |            | が出てきます。           |
|                                                                    | ※ <u>アイコン初期化</u>                                  |                |            | ※化学会と土木会のみ        |
| 現姓名                                                                | 白崎 雄一                                             |                |            | <b>3</b> 会員検索     |
| 旧姓名                                                                |                                                   |                |            | ・ここでほかの人の今日検索が可   |
| 卒年                                                                 | 機械工学科・学部                                          |                |            | 他です               |
| -                                                                  |                                                   |                | 12         |                   |
|                                                                    |                                                   |                |            | ❹不明者一覧            |
|                                                                    |                                                   |                |            | ・未登録者の検索ができます。    |
|                                                                    |                                                   |                |            | <b>⑤</b> パスワード変更  |
|                                                                    |                                                   |                |            | ・登録したパスワードを変更でき   |
|                                                                    |                                                   |                |            | ます。               |
|                                                                    |                                                   |                |            | <b>0 y</b> 0      |

| 登録後の | 取り扱い | いに関し | て |
|------|------|------|---|
|------|------|------|---|

| 基本情報<br>現姓<br>現姓カナ<br>旧姓<br>旧姓カナ | 白崎<br>ウスザキ                                                                                                    | 現名<br>現名カナ<br>旧名<br>旧名カナ | 雄一<br>ユウイチ | <ul> <li>●登録情報の更新</li> <li>・基本情報</li> <li>・自宅</li> <li>・勤務先とその他の情報</li> <li>が入力できます。</li> </ul> |
|----------------------------------|----------------------------------------------------------------------------------------------------|--------------------------|------------|-------------------------------------------------------------------------------------------------|
| 白字範価委長                           | 990-0211 20 <b>5 - 47</b> 5                                                                                                    |                          |            |                                                                                                 |
| 自宅都道府県                           | 280-0211 3800-0211 3800-02113800-02113800-02113800-021100-021100-021100-0200-021100-02000-02000-02000-02000-0200000000 |                          |            | <b> </b>                                                                                        |
| 自宅市区町村                           | 住所-野原香号<br>宮崎市佐土原町下田島                                                                                                    |                          |            |                                                                                                 |
| 自宅番地以下                           | 20510-32                                                                                                    |                          |            | 注;                                                                                              |
| 自宅建物名                            |                                                                                                    |                          |            | 《自宅と勤務先の公開範囲》                                                                                   |
| 自宅TEL                            | 0985-73-0625                                                                                                    | 自宅FAX                    |            | (住所・fax・email・雷話等の個人                                                                            |
| 携带電話                             | 090-8599-7436                                                                                                    |                          |            | 信却の公開新田を指定できます                                                                                  |
| 連絡先                              | ご自宅に郵送 🗸                                                                                                    | 郵便案内設定                   | 受け取る 🖌     | 消報の公開地回ど指定できる。                                                                                  |
| Email                            | ulusuchan@gmail.com                                                                                                    |                          |            | ・王卒耒王に公用                                                                                        |
| 予備Email                          |                                                                                                    |                          |            | ・同期生のみ公開                                                                                        |
| お知らせメール送信先                       | ● Email ○ 予備Email                                                                                                    | お知らせメール設定                | 受け取る 🖌     | ・公開しない                                                                                          |
| 自宅住所公開設定                         | 同期生のみ公開 🗸                                                                                                    | 自宅TEL公開設定                | 同期生のみ公開 🗸  | 個人情報取り扱いに不安がある方                                                                                 |
| 自宅FAX公開設定                        | 公蘭範囲未選択 ✔                                                                                                    | Email公開設定                | 同期生のみ公開 🖌  | は何回に設守がでキャオ                                                                                     |
| 携带電話公開設定                         | 公開範囲未選択 ✔                                                                                                    |                          |            | る<br>凹<br>刃<br>に<br>家<br>た<br>い<br>て<br>で<br>で<br>あ<br>9<br>。                                   |

of a little same blif shere of

宮崎

| <b>8</b> 名崎大字工字部同窓会<br>Aluma Association of Englorenag, University of Myseuki        | <b>3</b> 会員検索                   |  |
|--------------------------------------------------------------------------------------|---------------------------------|--|
| 券 HGME   図 査想操縦の支討   数 入金源彦   Q, 会局検索   象 不明者一覧   ♪ パスワード変更                          | ・卒業字科・卒業年度                      |  |
| 日朝鮮一主人、こんにもは! ) 9が201<br>会員検索<br>会員検索<br>会員時期の随意ができます。公開都高井圓沢の機能は公開となります。<br>会員データ検索 | ・名前<br>・所属していたクラブ<br>・勤務先       |  |
| 卒年     接述工学科・学部     1985     半       入学年     選択なしゃ) 年                                | 等の検索キーワードにて、対象者の<br>検索が可能となります。 |  |
| 現姓 現名 [旧名 ]                                                                          | 上記のうちどれを入れても出てきます。              |  |
| ★クラブ<br>勤務先名                                                                         |                                 |  |
| その他 物奴者フラグ: 選択なし ♥ 不明者フラグ: 選択なし ♥<br>株式T ( <u>) セット</u> )                            |                                 |  |

#### 注; 情報の公開範囲内の人しか出てきません。 どの範囲まで検索可能とするかを考慮の上前のページで入力ください。

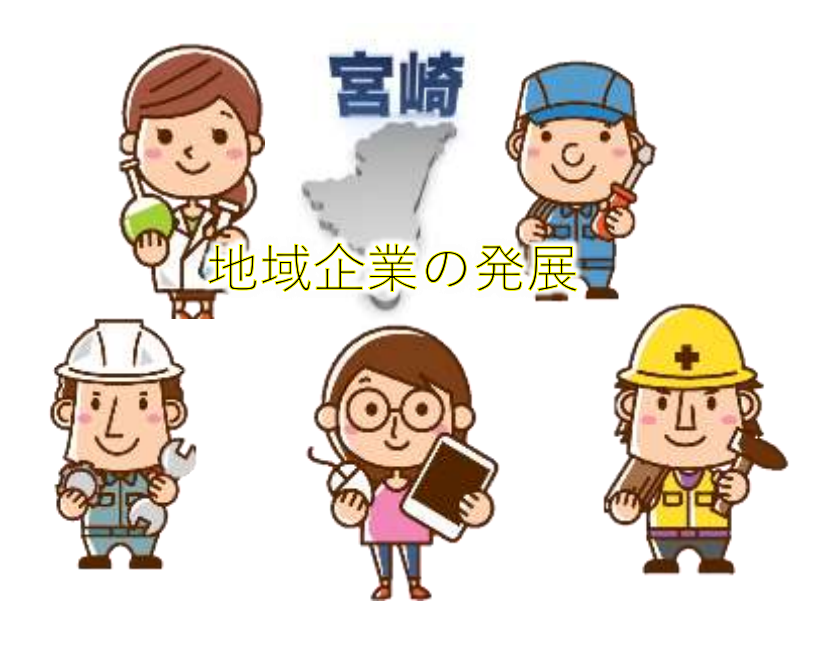

# END

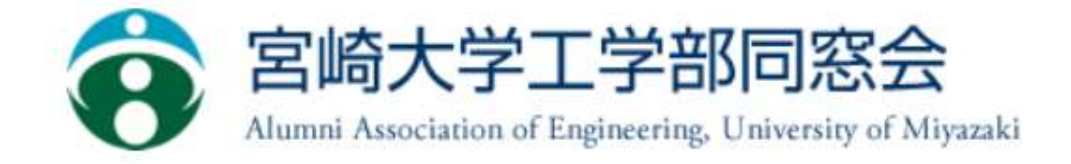